## Kostenträger Suchdialog | Stammdaten

| AMPAREX >                                                                                                    |      |            |                                 |              |                                          |             |                                            |  |  |
|----------------------------------------------------------------------------------------------------|------|------------|---------------------------------|--------------|------------------------------------------|-------------|--------------------------------------------|--|--|
| Kostenträger auswählen<br>Grenzen Sie die Dalen über die Suchkriterien ein und wählen Sie den gewünschten Datensatz aus |      |            |                                 |              |                                          |             |                                            |  |  |
| Suchkriterien<br>Name:<br>Kurzbezeichnung:<br>Geschäftsstellen:<br>Wird verwendet                                       | ohne | ⊖ mit ⊖ nu | IK Nummer:<br>Interne Kostenträ | gernr.       | KT Typ:<br>KT Art<br>Eigenschaft<br>Wert | •<br>•<br>• | Suchen<br>Neu anlegen<br>Felder vorbelegen |  |  |
|                                                                                                    |      |            |                                 | Suchergebnis |                                          |             | の 留 メ \$                                   |  |  |
|                                                                                                    |      |            |                                 |              |                                          |             |                                            |  |  |
|                                                                                                    |      |            |                                 |              |                                          |             |                                            |  |  |
| Hilfe                                                                                                    |      |            |                                 | Auswählen    | Abbrechen                                |             |                                            |  |  |

## Lösungen

• Kostenträger wird nicht gefunden

## Maskenbeschreibung

## 🕑 Тірр

In Suchfeldern setzen Sie vor dem Begriff ein \* (Stern), um nach der gewünschten Auswahl zu suchen. Kennen Sie den genauen Suchbegriff, benötigen Sie das \* davor nicht zwingend (\* = sucht nach Eingaben, welche den gewünschten Suchtext enthalten oder damit beginnen. Ohne das \* sucht AMPAREX nur nach Eingaben, die genauso lauten). Der Stern kann auch dazu verwendet werden, um nach einer Gruppe von Daten, die den gewünschten Begriff enthalten, zu filtern (siehe auch Suchen (Tipps & Tricks)).

| Schaltfläche         | Beschreibung                                                                                                    |  |  |  |  |  |
|----------------------|----------------------------------------------------------------------------------------------------|--|--|--|--|--|
| Suchen               | Mit dieser Funktion durchsuchen Sie Ihre Daten und alle zutreffenden Einträge werden in der Tabelle aufgelistet.                                                                                                    |  |  |  |  |  |
| Neu<br>anlegen       | Zum Zurücksetzen der Kriterien dient diese Schaltfläche.                                                                                                    |  |  |  |  |  |
| Felder<br>vorbelegen | Legt einen neuen Kostenträger an.                                                                                                    |  |  |  |  |  |
|                      | Hinweis<br>Es sind alle gesetzlichen Kostenträger inkl. aller Berufsgenossenschaften in AMPAREX vorhanden. Einen<br>Kostenträger anlegen und/oder ändern, sollte niemals vom Anwender bzw. nur in Absprache mit AMPAREX<br>erfolgen. |  |  |  |  |  |